# Configurare ISE 2.1 Guest Portal con PingFederate SAML SSO

# Sommario

Introduzione Prerequisiti Requisiti Componenti usati Panoramica sul flusso Flusso previsto per questo Use Case Configurazione Passaggio 1. Preparare ISE per l'uso di un provider di identità SAML esterno Passaggio 2. Configurare il portale Guest per l'utilizzo di un provider di identità esterno Passaggio 3. Configurazione di PingFederate come provider di identità per ISE Guest Portal Passaggio 4. Importazione di metadati IdP nel profilo del provider IDP SAML esterno ISE Verifica Risoluzione dei problemi Informazioni correlate

# Introduzione

In questo documento viene descritto come configurare le funzionalità Single Sign-On (SSO) di Cisco Identity Services Engine (ISE) versione 2.1 per il portale guest Security Assertion Markup Language (SAML).

# Prerequisiti

## Requisiti

Cisco raccomanda la conoscenza dei seguenti argomenti:

- Servizi guest Cisco Identity Services Engine.
- Conoscenze base di SAML SSO.

#### Componenti usati

Le informazioni fornite in questo documento si basano sulle seguenti versioni software e hardware:

- Cisco Identity Services Engine versione 2.1
- PingFederate 8.1.3.0 server da Ping Identity come provider di identità SAML (IdP)

Le informazioni discusse in questo documento fanno riferimento a dispositivi usati in uno specifico ambiente di emulazione. Su tutti i dispositivi menzionati nel documento la configurazione è stata

ripristinata ai valori predefiniti. Se la rete è operativa, valutare attentamente eventuali conseguenze derivanti dall'uso dei comandi.

# Panoramica sul flusso

SAML è uno standard basato su XML per lo scambio di dati di autenticazione e autorizzazione tra domini di protezione.

La specifica SAML definisce tre ruoli: l'utente principale (Guest User), il provider di identità [IdP] (IPing Federate Server) e il provider di servizi [SP] (ISE).

In un tipico flusso SAML SSO, l'SP richiede e ottiene un'asserzione di identità dall'IdP. In base a questo risultato, ISE può eseguire decisioni relative alle policy, poiché l'IdP può includere attributi configurabili che ISE può utilizzare (ad esempio, indirizzo di gruppo e e-mail associato all'oggetto AD).

#### Flusso previsto per questo Use Case

1. Il controller WLC (Wireless LAN Controller) o lo switch di accesso è configurato per un flusso CWA (Central Web Authentication) tipico.

**Suggerimento**: per gli esempi di configurazione dei flussi CWA, vedere la sezione Informazioni correlate nella parte inferiore dell'articolo.

2. Il client si connette e la sessione viene autenticata con ISE. Il dispositivo di accesso alla rete (NAD) applica le coppie di valori degli attributi di reindirizzamento (AVP) restituite da ISE (url-redirect-acl e url-redirect).

3. Il client apre il browser, genera il traffico HTTP o HTTPS e viene reindirizzato al portale guest di ISE.

4. Una volta inserito nel portale, il client potrà immettere le credenziali guest precedentemente assegnate (**sponsor creato**) ed eseguire il provisioning automatico di un nuovo account guest o utilizzare le credenziali AD per eseguire il login (**Employee Login**) che fornirà le funzionalità Single Sign-On tramite SAML.

5. Una volta che l'utente ha selezionato l'opzione "Employee Login", l'ISE verifica se esiste un'asserzione attiva associata alla sessione del browser di questo client rispetto all'IdP. Se non ci sono sessioni attive, l'IdP applicherà l'accesso dell'utente. In questo passaggio verrà richiesto all'utente di immettere le credenziali di Active Directory direttamente nel portale IdP.

6. L'IdP autentica l'utente tramite LDAP e crea una nuova Asserzione che rimarrà attiva per un periodo di tempo configurabile.

**Nota**: per impostazione predefinita, Ping Federate applica un **timeout** di **sessione** di 60 minuti (questo significa che se non ci sono richieste di accesso SSO da ISE nei 60 minuti successivi all'autenticazione iniziale la sessione viene eliminata) e un **timeout massimo** di **sessione** di 480 minuti (anche se l'IdP ha ricevuto richieste di accesso SSO costanti da ISE per questo utente, la sessione scadrà tra 8 ore).

Finché la sessione Assertion è ancora attiva, il dipendente sperimenterà l'SSO quando utilizza il portale guest. Una volta scaduto il timeout della sessione, il provider di identità applicherà una nuova autenticazione utente.

# Configurazione

In questa sezione vengono illustrati i passaggi di configurazione per integrare ISE con Ping Federate e come abilitare l'SSO del browser per il portale guest.

**Nota**:sebbene esistano varie opzioni e possibilità quando si autenticano gli utenti guest, non tutte le combinazioni sono descritte in questo documento. Tuttavia, in questo esempio vengono fornite le informazioni necessarie per comprendere come modificare l'esempio in base alla configurazione che si desidera ottenere.

#### Passaggio 1. Preparare ISE per l'uso di un provider di identità SAML esterno

- 1. Su Cisco ISE, scegliere Amministrazione > Gestione identità > Origini identità esterne > Provider di ID SAML.
- 2. Fare clic su Add.
- 3. In Scheda **Generale**, immettere un **nome provider ID**. Fare clic su **Salva**. Il resto della configurazione in questa sezione dipende dai metadati che devono essere importati dal provider di identità nei passaggi successivi.

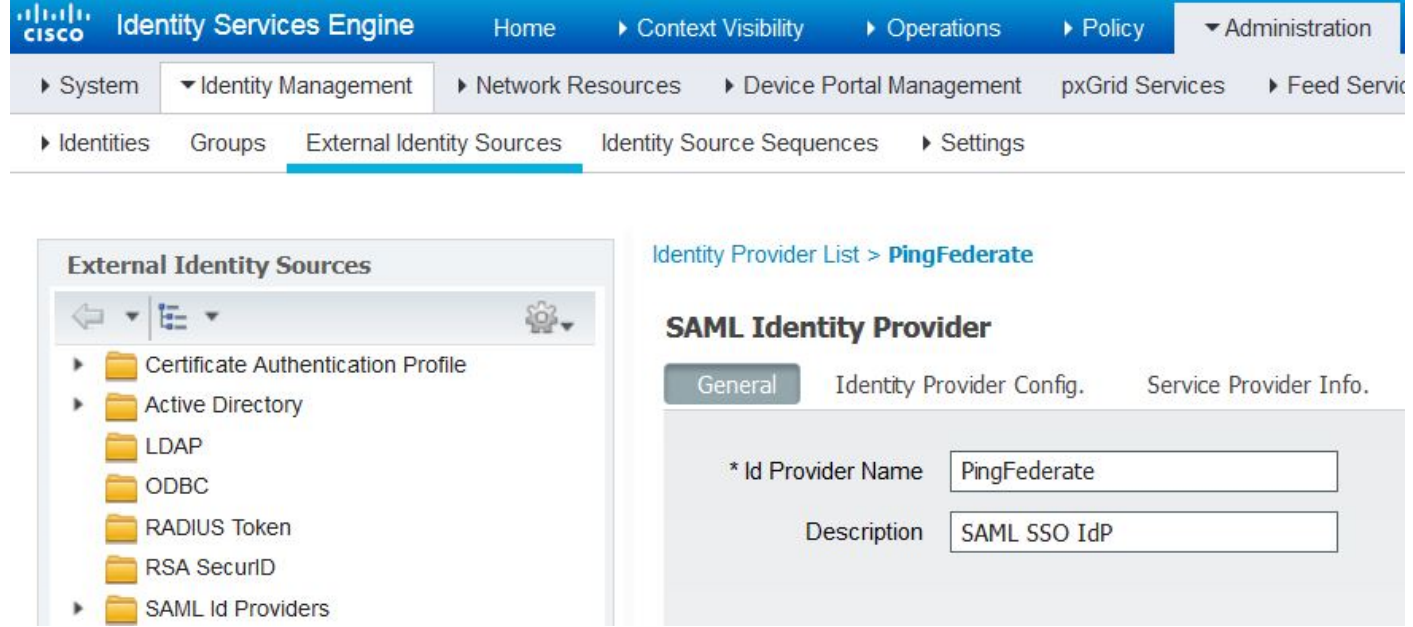

# Passaggio 2. Configurare il portale Guest per l'utilizzo di un provider di identità esterno

- 1. Scegliete Centri di lavoro > Accesso guest > Configura > Portali guest.
- 2. Creare un nuovo portale e scegliere Portale guest con registrazione automatica.

**Nota**: questo non sarà il portale principale utilizzato dall'utente, ma un sottoportale che interagirà con l'IdP per verificare lo stato della sessione. Questo portale è denominato SSOSubPortal.

3. Espandere Impostazioni portale e scegliere PingFederate per il metodo di autenticazione.

4. Da **Sequenza origine identità,** scegliere l'IdP SAML esterno definito in precedenza (PingFederate).

#### **Portals Settings and Customization**

| Portal Name: * | Description:                                |                 |
|----------------|---------------------------------------------|-----------------|
| SSOSubPortal   | SubPortal that will connect to the SAML IdP | Portal test URL |
|                |                                             |                 |
| Authentication | PingFederate 💌 👔                            |                 |
| method: *      | Configure authentication methods at:        |                 |

5. Espandere le sezioni Acceptable Use Policy( AUP) e Post-login Banner Page Settings e disabilitare entrambe.

Flusso portale:

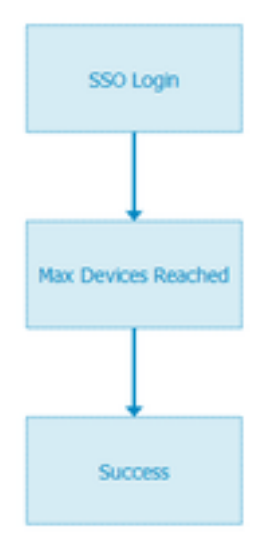

- 6. Salvare le modifiche.
- 7. Tornare a Portali guest e crearne uno nuovo con l'opzione Self-Registered Guest Portal.

**Nota**: questo sarà il portale principale visibile al client. Il portale principale utilizzerà il sottoportale SSOS come interfaccia tra ISE e il provider di identità. Questo portale è denominato PrimaryPortal.

| Portal Name: * | Description:                                  |  |  |
|----------------|-----------------------------------------------|--|--|
| PrimaryPortal  | Portal visible to the client during CWA flow. |  |  |

8. Espandere le **impostazioni della pagina di accesso** e scegliere **SSOSubPortal** creato in precedenza in "**Consenti l'utilizzo per l'accesso del seguente portale guest del provider di identità**".

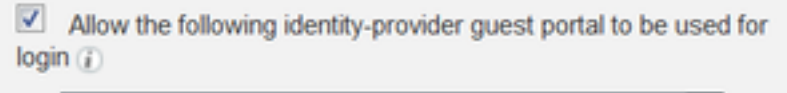

SSOSubPortal

9. Espandere le **impostazioni Acceptable Use Policy AUP e Post-login Banner Page** e deselezionarle.

•

A questo punto il flusso del portale deve avere il seguente aspetto:

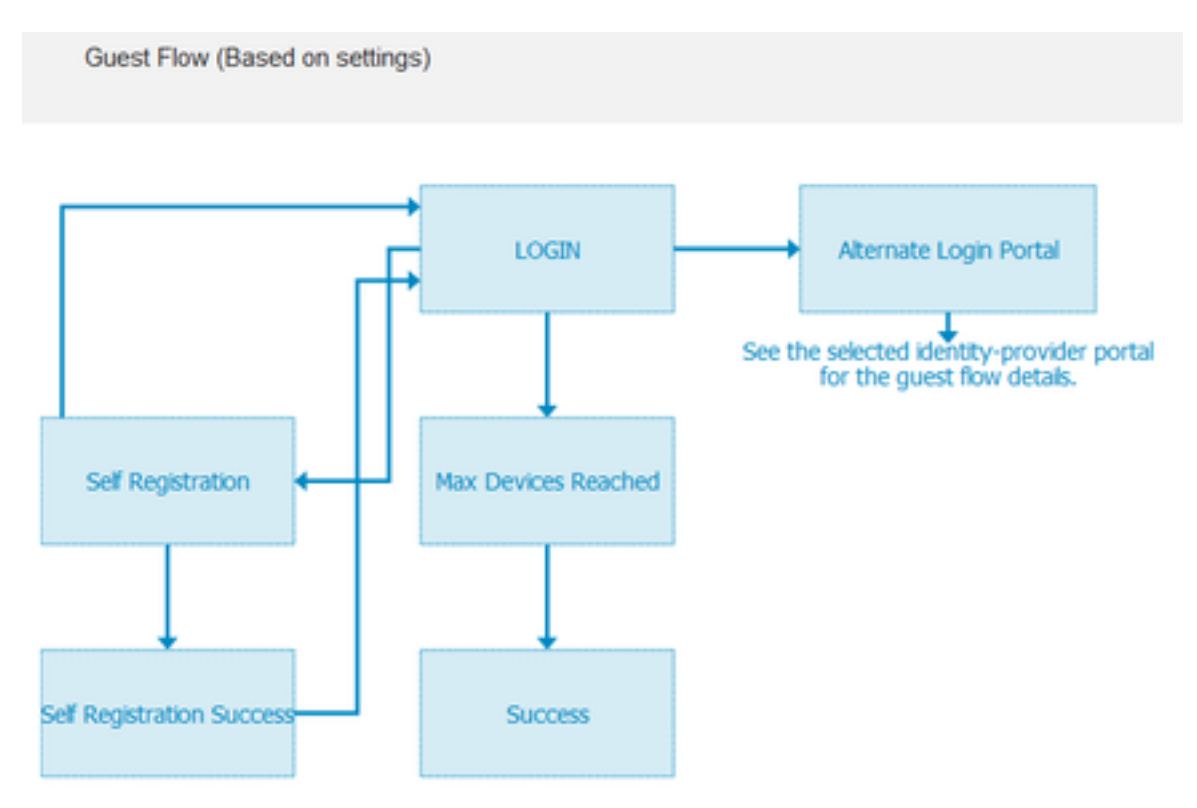

10. Scegliere **Personalizzazione portale > Pagine > Accesso**. A questo punto è necessario avere la possibilità di personalizzare le **Opzioni di login alternative** (icona, testo e così via).

| Alternative<br>login:                  | You can also login with  | (static text) |
|----------------------------------------|--------------------------|---------------|
| Alternative<br>login access<br>portal: |                          |               |
|                                        | Use this text:           |               |
|                                        | Alternative Login Portal | as link       |
|                                        | as icon tooltip          |               |
|                                        | lcon 🍂 🔤                 | ⊗ •)          |

Nota: nella parte destra dell'anteprima del portale è visibile l'opzione di accesso aggiuntiva.

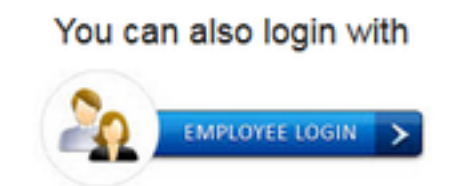

#### 11. Fare clic su Salva.

Entrambi i portali verranno visualizzati sotto l'elenco dei portali guest.

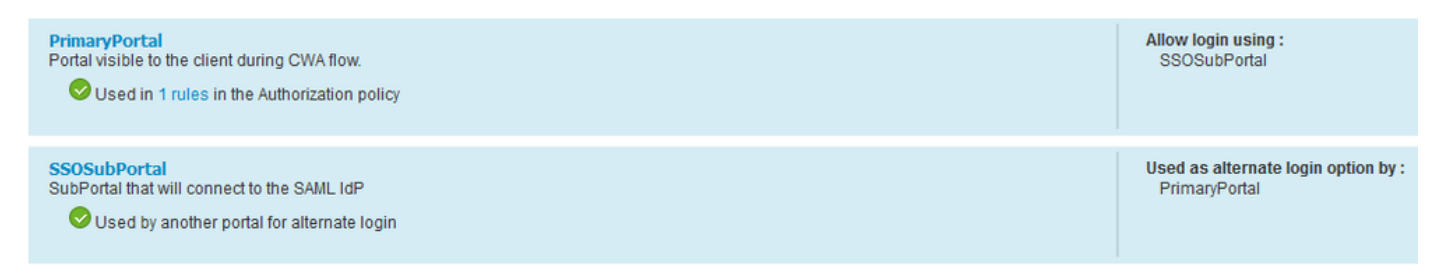

# Passaggio 3. Configurazione di PingFederate come provider di identità per ISE Guest Portal

- 1. In ISE, scegliere Amministrazione > Gestione delle identità > Origini identità esterne > Provider di ID SAML > PingFederate e fare clic su Informazioni provider di servizi.
- 2. In Esporta informazioni provider di servizi fare clic su Esporta.
- SAML Identity Provider

| General   | Identity Provider Config | g. Service Provider Info. |
|-----------|--------------------------|---------------------------|
| Service F | Provider Information     |                           |
| 🗌 Load    | Ibalancer                | ()                        |
| Export S  | ervice Provider Info.    | ()                        |

**3.** Salvare ed estrarre il file zip generato. Il file XML qui contenuto viene utilizzato per creare il profilo in PingFederate nei passaggi successivi.

SSOSubPortal.xml

**Nota**: da questo punto in poi, questo documento descrive la configurazione di PingFederate. Questa configurazione è la stessa per più soluzioni come Sponsor Portal, MyDevices e BYOD portals. (Tali soluzioni non sono trattate nel presente articolo).

- 4. Aprire il portale di amministrazione PingFederate (in genere https://ip:9999/pingfederate/app).
- 5. Sotto la scheda Configurazione IdP > Connessioni SP sezione scegliere Crea nuovo.

#### IdP Configuration

#### APPLICATION INTEGRATION

| Adapters              |            |            |        |
|-----------------------|------------|------------|--------|
| Default URL           | Manage All | Create New | Import |
| Application Endpoints |            |            | ·      |

SP CONNECTIONS

AUTHENTICATION POLICIES

#### 6. In Tipo connessione fare clic su Avanti.

#### SP Connection

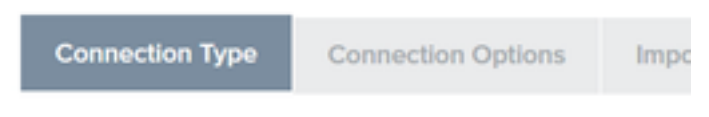

Select the type of connection needed for this SP: Browsei users/groups to an SP) or all.

| CON | INECTION TEMPLATE    | No Template          |
|-----|----------------------|----------------------|
| ~   | BROWSER SSO PROFILES | PROTOCOL<br>SAML 2.0 |

7. In Opzioni di connessione, fare clic su Avanti.

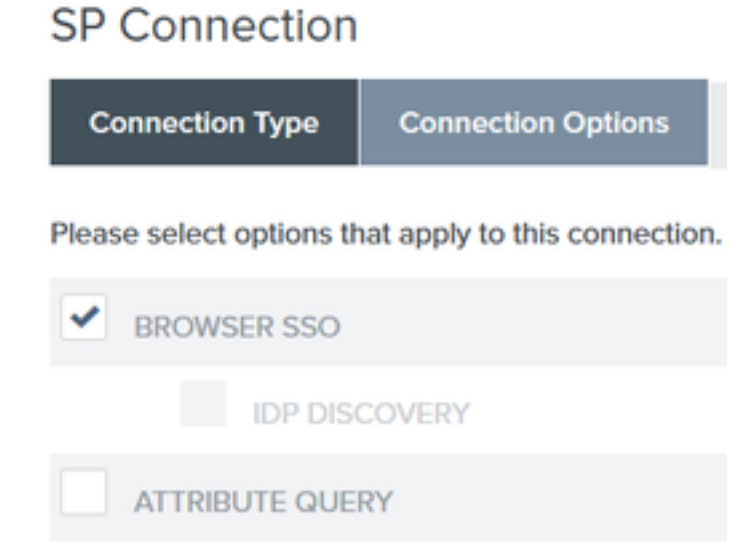

8. In **Importa metadati**, fare clic sul pulsante di opzione **File**, fare clic su **Scegli file** e scegliere il file XML precedentemente esportato da ISE.

#### SP Connection

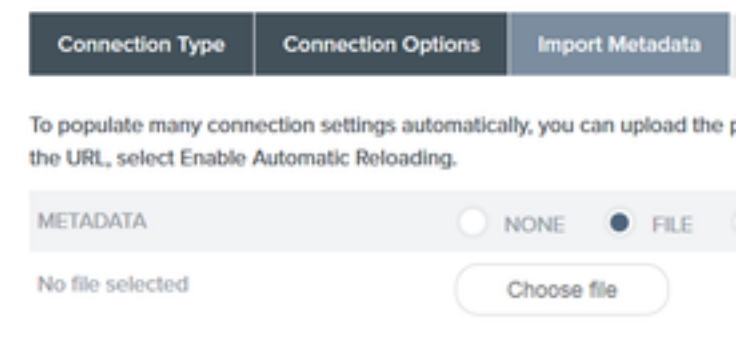

#### 9. In Riepilogo metadati, fare clic su Avanti.

10.Nella pagina Informazioni generali, in Nome connessione, immettere un nome ( ad esempio ISEGuestWebAuth) e fare clic su **Avanti**.

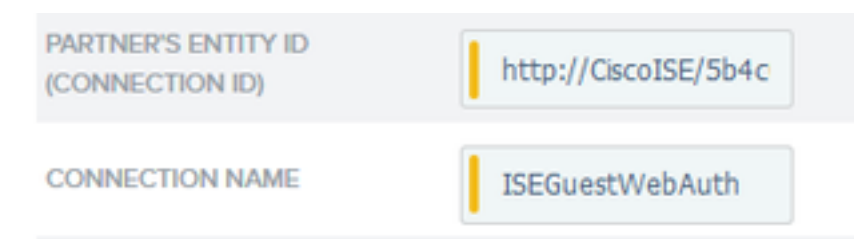

11. In SSO browser, fare clic su Configura SSO browser e in Profili SAML controllare le opzioni e fare clic su Avanti.

#### SP Connection | Browser SSO

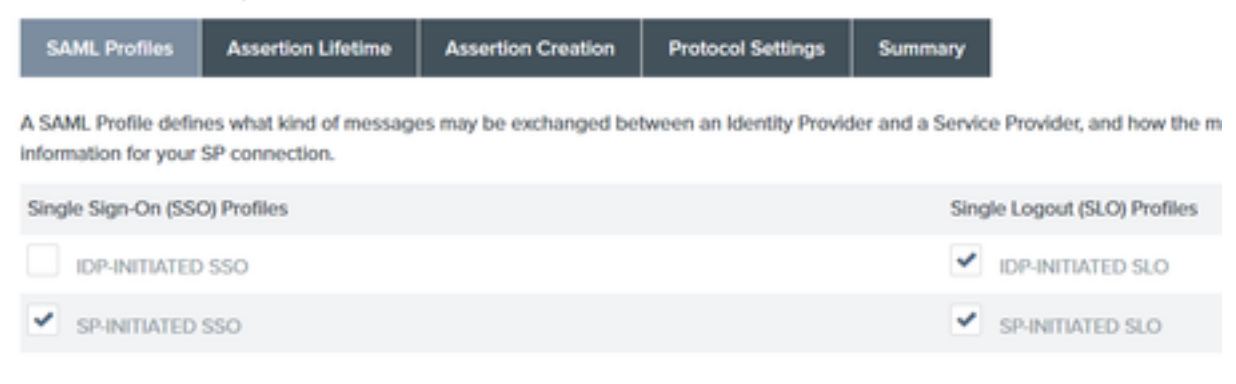

- 12.In Durata asserzione fare clic su Avanti.
- 13.In Creazione asserzioni fare clic su Configura creazione asserzioni.
- 14.In Mapping identità scegliere Standard e fare clic su Avanti.

## SP Connection | Browser SSO | Assertion Creation

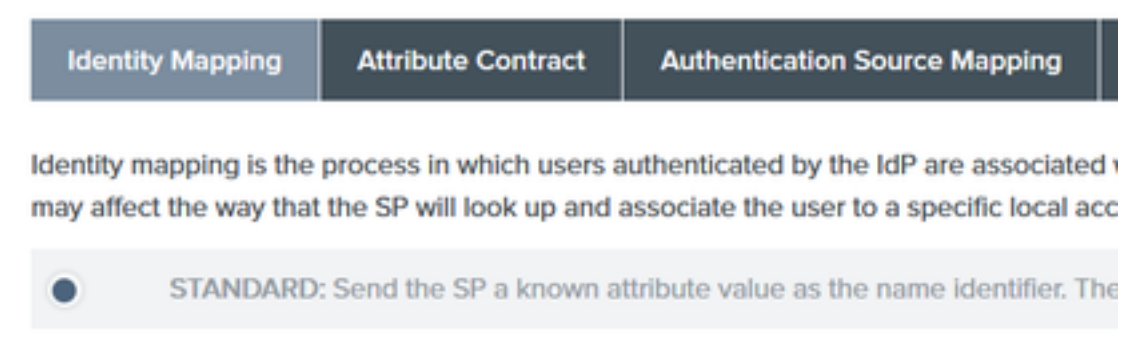

15. In Attributo contratto > **Estendi contratto** inserire gli attributi **mail** e **memberOf** e fare clic su **aggiungi**. Fare clic su **Next (Avanti)**.

| SP Connection              | Browser SSO                | Assertion Creation                          |         |   |  |
|----------------------------|----------------------------|---------------------------------------------|---------|---|--|
| Identity Mapping           | Attribute Contract         | Authentication Source Mapping               | Summary |   |  |
| An Attribute Contract is a | a set of user attributes t | that this server will send in the assertion | n.      |   |  |
| Attribute Contract         | Subject N                  | lame Format                                 |         |   |  |
| SAML_SUBJECT               | urroasis                   | cnames.tc:SAML:11:nameid-format:unsp        | ecified | × |  |
| Extend the Contract        | Attribute                  | Name Format                                 |         |   |  |
| mail                       | umoasisma                  | ames.tc:SAML:2.0:attrname-format:basic      | c       |   |  |
| memberOf                   | umoasism                   | ames:tc:SAML:2.0:attmame-format:basic       | c       |   |  |

La configurazione di questa opzione consente al provider di identità di passare gli attributi **MemberOf** e **Email** forniti da Active Directory a ISE, che ISE potrà utilizzare in seguito come condizione durante la decisione della policy.

16.In Mapping origine autenticazione fare clic su Mapping nuova istanza adattatore.

17.Su istanza adattatore scegliere HTML Form Adapter. Fare clic su Avanti.

| SP Connection   Brows                           | ser SSO   Assertion         | n Crea     |
|-------------------------------------------------|-----------------------------|------------|
| Adapter Instance Mapping                        | Method Attribute Cont       | tract Fulf |
| Select an IdP adapter instance that<br>partner. | may be used to authenticate | users fo   |
| ADAPTER INSTANCE                                | HTML Form Adapter           | ~          |
| Adapter Contract                                |                             |            |
| givenName                                       |                             |            |
| mail                                            |                             |            |
| memberOf                                        |                             |            |
| objectGUID                                      |                             |            |
| sn                                              |                             |            |
| username                                        |                             |            |
| userPrincipalName                               |                             |            |
| OVERRIDE INSTANCE SETTIN                        | 105                         |            |

18. In Metodi di mapping scegliere la seconda opzione e fare clic su Avanti.

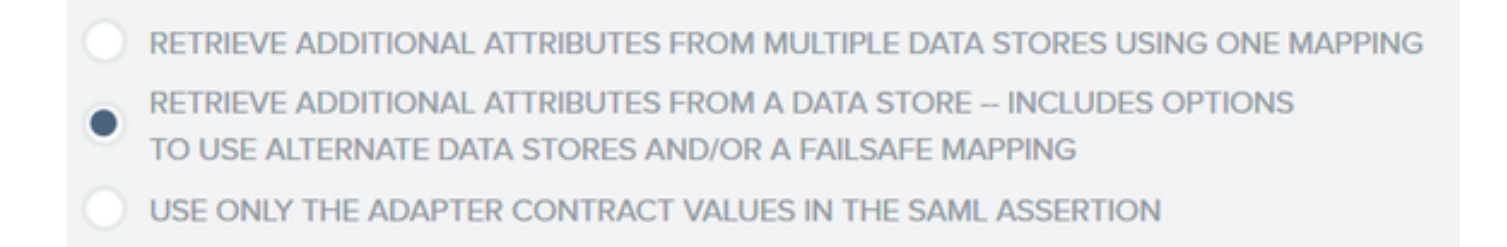

#### 19. In Origini attributo e ricerca utente fare clic su Aggiungi origine attributo.

20. In **Archivio dati** immettere una descrizione, scegliere l'istanza di connessione LDAP da **Archivio dati attivo** e definire il tipo di servizio directory. Se non sono presenti **archivi dati** configurati, fare clic su **Gestisci archivi dati** per aggiungere la nuova istanza.

### SP Connection | Browser SSO | Assertion Creation | IdP Adapter Mapping

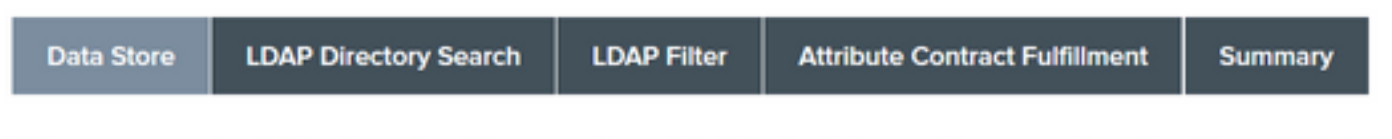

This server uses local data stores to retrieve supplemental attributes to be sent in an assertion. Specify an Attribute Sc

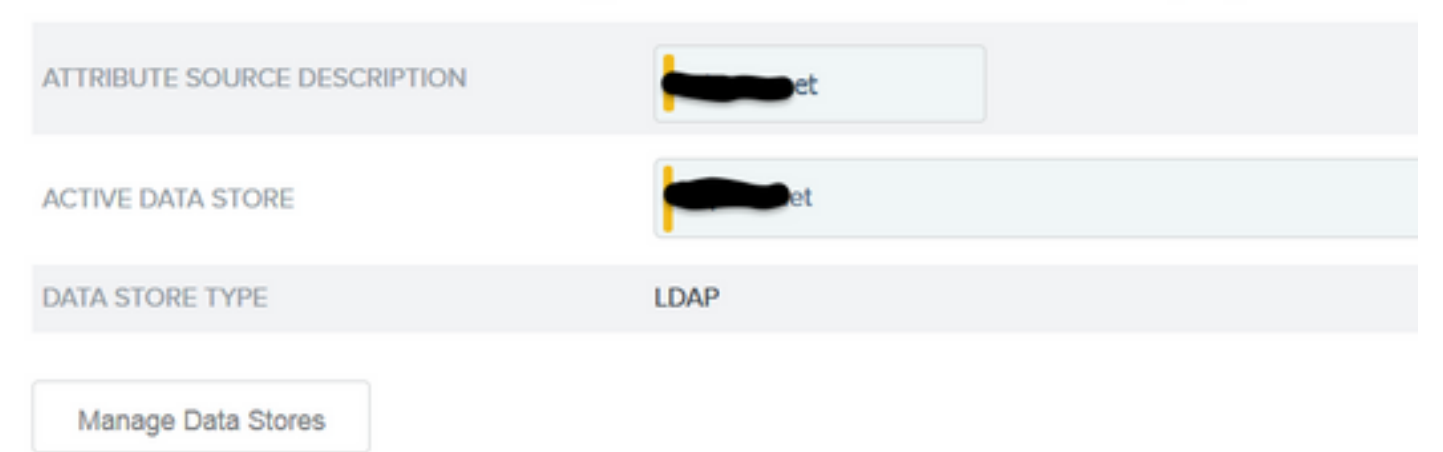

21. In **Ricerca nella directory LDAP** definire il **DN di base** per la ricerca degli utenti LDAP nel dominio e fare clic su **Avanti**.

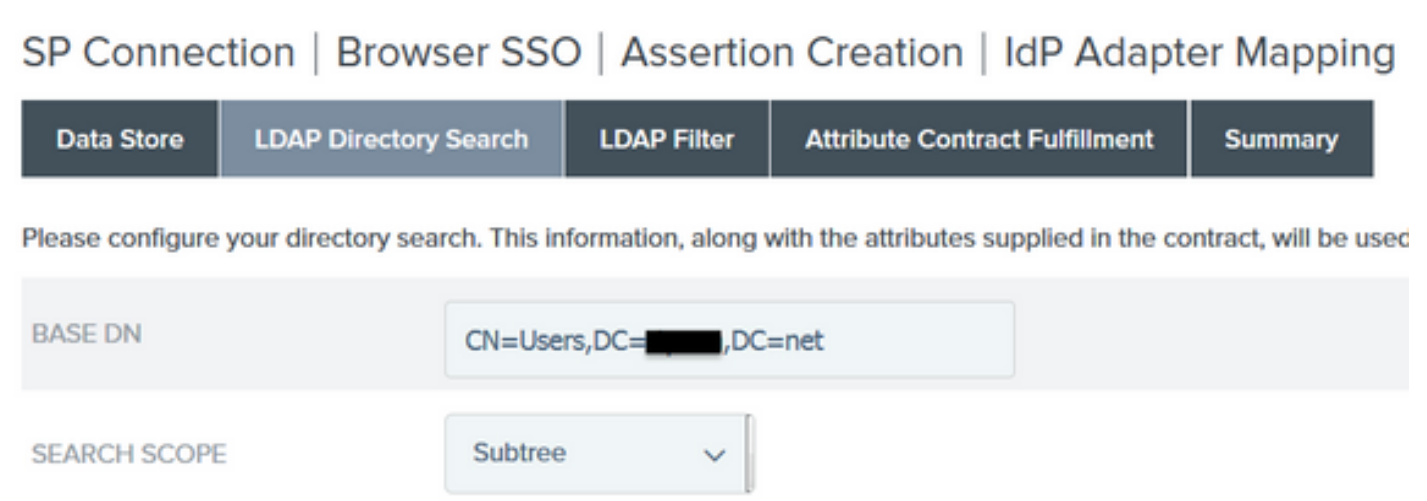

**Nota**: questa operazione è importante in quanto definirà il DN di base durante la ricerca dell'utente LDAP. Un DN di base definito in modo non corretto determinerà il mancato

rilevamento dell'oggetto nello schema LDAP.

22.In Filtro LDAP aggiungere la stringa sAMAccountName=\${username} e fare clic su Avanti.

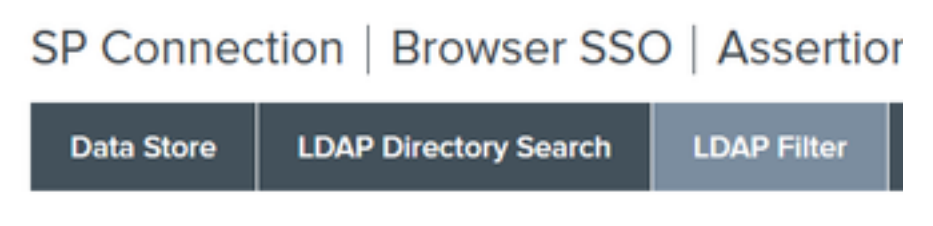

Please enter a Filter for extracting data from your directory.

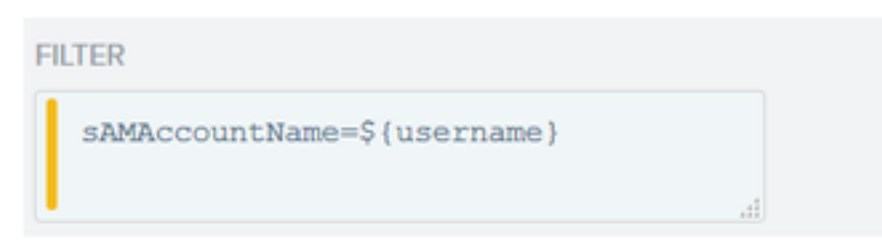

23. In Attributo: evasione contratto scegliere le opzioni specificate e fare clic su Avanti.

| SP Connection   Browser SSO   Assertion Creation   IdP Adapter Mapping   Attribu |                       |                |                 |                  |                     |                     |      |
|----------------------------------------------------------------------------------|-----------------------|----------------|-----------------|------------------|---------------------|---------------------|------|
| Data Store                                                                       | LDAP Directory S      | earch LC       | DAP Filter      | Attribute Contra | act Fulfillment     | Summary             |      |
| Fulfill your Attribu                                                             | te Contract with valu | ues from the a | uthentication a | adapter, dynamic | text values, or fro | om a data store loo | kup. |
| Attribute Cont                                                                   | ract S                | ource          |                 |                  | Valu                | e                   |      |
| SAML_SUBJECT                                                                     |                       | Adapter        | ~               |                  | use                 | ername              | ~    |
| mail                                                                             |                       | Adapter        | ~               |                  | ma                  | 11                  | ~    |
| memberOf                                                                         |                       | Adapter        | ~               |                  | me                  | mberOf              | ~    |

- 24. Verificare la configurazione nella sezione di riepilogo e fare clic su Fine.
- 25. Tornare a Origini attributi e ricerca utente e fare clic su Avanti.
- 26. In Origine attributo Failsafe fare clic su Avanti.
- 27. In Attributo: evasione contratto scegliere queste opzioni e fare clic su Avanti.

| Attribute Contract | Source  |   | Value            |   |
|--------------------|---------|---|------------------|---|
| SAML_SUBJECT       | Adapter | ~ | username         | ~ |
| mail               | Text    | ~ | no email address |   |
| memberOf           | Text    | ~ | no group found   |   |

28. Verificare la configurazione nella sezione di riepilogo e fare clic su Fine.

29. Tornare al mapping dell'origine di autenticazione e fare clic su Avanti.

30. Dopo aver verificato la configurazione nella pagina Riepilogo, fare clic su Fine.

31. Tornare alla creazione dell'asserzione e fare clic su Avanti.

32. In **Impostazioni protocollo** fare clic su **Configura impostazioni protocollo**. A questo punto devono essere già presenti due voci. Fare clic su Next (Avanti).

| SP Connection   Brow             | vser SSO   Protocol Set               | tings                   |                         |                   |                                                                         |
|----------------------------------|---------------------------------------|-------------------------|-------------------------|-------------------|-------------------------------------------------------------------------|
| Assertion Consumer Service       | IRL Allowable SAML Bindings           | Signature Policy        | Encryption Policy       | Summary           |                                                                         |
| As the IdP, you send SAML assert | ions to the SP's Assertion Consumer S | Service. The SP may req | uest that the SAML asso | artion be sent to | one of several URLs, via different bindings. Please provide the possibl |
| Default                          | Index                                 | Binding                 |                         |                   | Endpoint URL                                                            |
| default                          | 0                                     | POST                    |                         |                   | https://14.36.157.210.8443/portal/SSOLoginResponse.action               |
|                                  | 1                                     | POST                    |                         |                   | https://torise21a.rtpaaa.net/8443/portal/SSOLoginResponse.action        |

3. In URL servizio SLO fare clic su Avanti.

34. In Associazioni SAML consentite, deselezionare le opzioni ARTIFACT e SOAP e fare clic su Avanti.

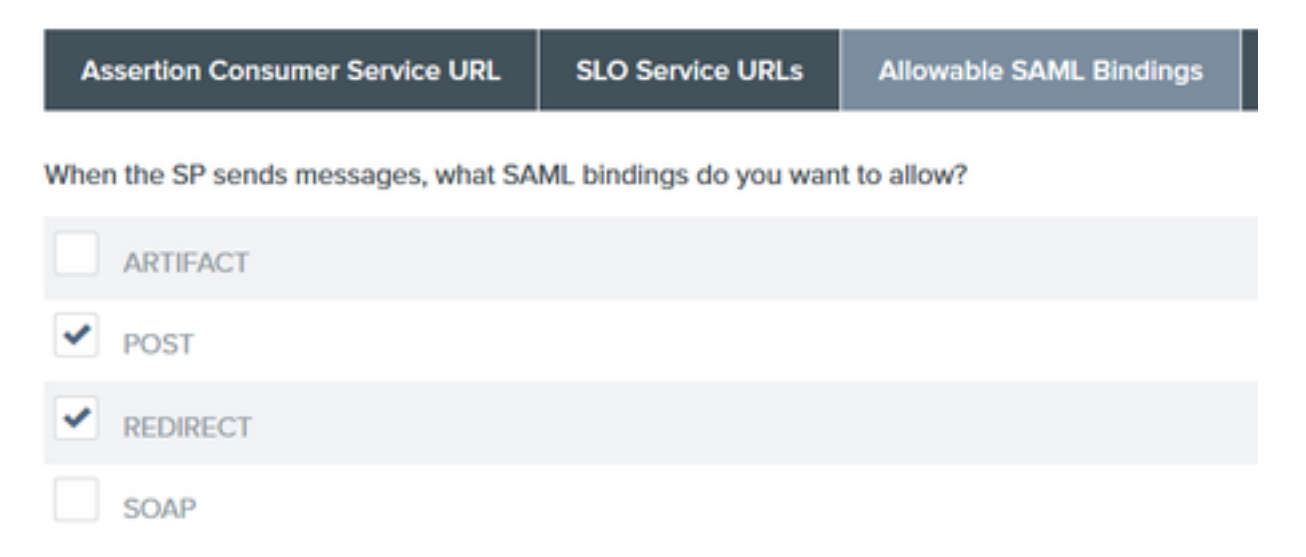

35. In Criteri firma fare clic su Avanti.

36. In Criterio di crittografia fare clic su Avanti.

37. Esaminare la configurazione nella pagina Riepilogo e fare clic su Fine.

38. Tornare a Browser SSO > Protocol settings (Impostazioni protocollo), fare clic su **Next** (Avanti), convalidare la configurazione e fare clic su **Done** (Fine).

39. Viene visualizzata la scheda SSO del browser. Fare clic su Next (Avanti).

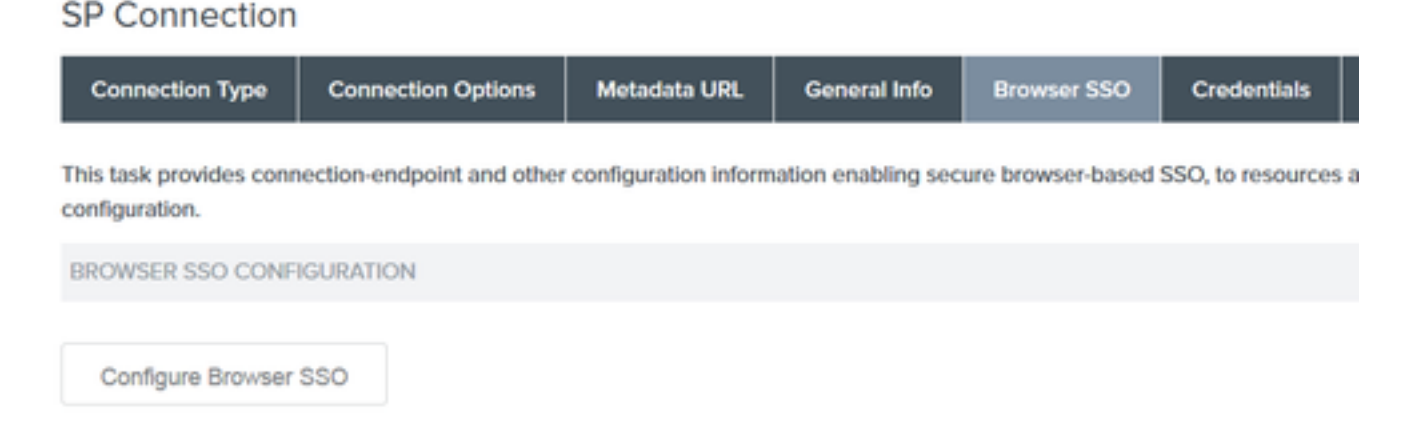

40. In **Credenziali** fare clic su **Configura credenziali**, quindi scegliere il certificato di firma da utilizzare durante l'IdP per la comunicazione ISE e selezionare l'opzione **Includi il certificato nella firma**. Quindi fare clic su **Avanti**.

# SP Connection Credentials Digital Signature Settings Signature Verification Settings Summary You may need to digitally sign SAML messages or security tokens to protect against tampering. Please select a key/c SIGNING CERTIFICATE 01:55:31:36:ED:D8 (cn=147.1)

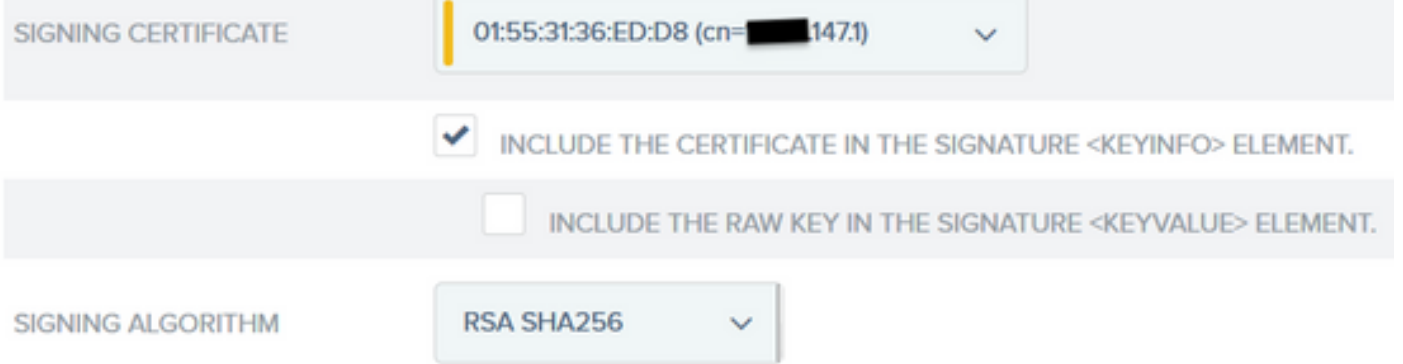

**Nota**: se non sono configurati certificati, fare clic su **Gestisci certificati** e seguire le istruzioni per generare un **certificato autofirmato** da utilizzare per firmare IdP alle comunicazioni ISE.

- 41. Convalidare la configurazione nella pagina di riepilogo e fare clic su Fine.
- 42. Tornare alla scheda Credenziali e fare clic su Avanti.
- 43. In Attivazione e riepilogo scegliere Stato connessione ATTIVO, convalidare il resto della

#### configurazione e fare clic su Fine.

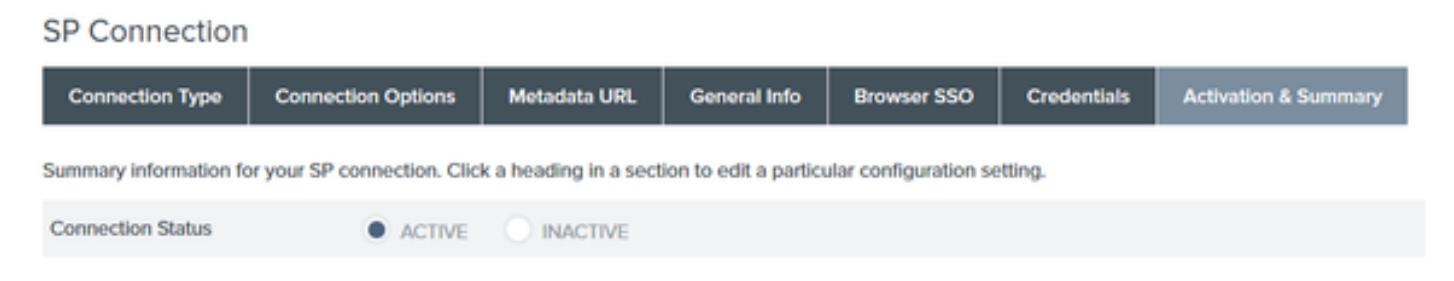

# Passaggio 4. Importazione di metadati IdP nel profilo del provider IDP SAML esterno ISE

- Nella console di gestione PingFederate, scegliere Configurazione server > Funzioni amministrative > Esportazione metadati. Se il server è stato configurato per più ruoli (IdP e SP), scegliere l'opzione I am the Identity Provider(IdP). Fare clic su Next (Avanti).
- 2. In modalità **metadati** selezionare **"Seleziona informazioni da includere manualmente nei metadati".** Fare clic su Next (Avanti).

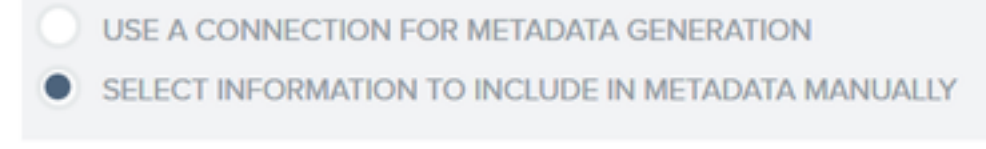

USE THE SECONDARY PORT FOR SOAP CHANNEL

- 3. In Protocollo fare clic su Avanti.
- 4. In Contratto attributo fare clic su Avanti.

5. In **Chiave di firma** scegliere il certificato precedentemente configurato nel profilo di connessione. Fare clic su **Next** (Avanti).

## Export Metadata

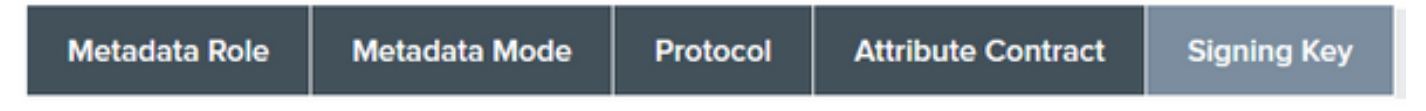

The metadata may contain a public key that this system uses for digital signatures. If you wish to inclu

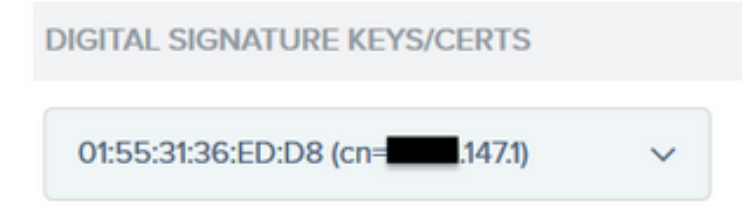

6. In **Firma metadati** scegliere il certificato di firma e selezionare **Includi la chiave pubblica del certificato nell'elemento info chiave.** Fare clic su **Next** (Avanti).

| SIGNING CERTIFICATE | 01:55:31:36:ED:D8 (cn=14.36.147.1) ~                                                |
|---------------------|-------------------------------------------------------------------------------------|
|                     | INCLUDE THIS CERTIFICATE'S PUBLIC KEY CERTIFICATE IN THE <keyinfo> ELEMEN</keyinfo> |
| SIGNING ALGORITHM   | RSA SHA256 V                                                                        |

7. In Certificato di crittografia XML fare clic su Avanti.

Nota: l'opzione per applicare la crittografia qui è di competenza dell'amministratore di rete.

8. Nella sezione **Riepilogo** fare clic su **Esporta**. Salvate il file di metadati generato, quindi fate clic su **Fine (Done)**.

| Export Metadata                                                                                                 |                                             |
|----------------------------------------------------------------------------------------------------|---------------------------------------------|
| Metadata Role Metadata Mode Protocol Attribute Contract Signing Key Metadata Signing XML Encryption Certificate | xport & Summary                             |
| Click the Export button to export this metadata to the file system.                                             |                                             |
| Export Metadata                                                                                                 |                                             |
| Metadata Role                                                                                                   |                                             |
| Metadata role                                                                                                   | Identity Provider                           |
| Metadata Mode                                                                                                   |                                             |
| Metadata mode                                                                                                   | Select information manually                 |
| Use the secondary port for SOAP channel                                                                         | falso                                       |
| Protocol                                                                                                    |                                             |
| Protocol                                                                                                    | SAML20                                      |
| Attribute Contract                                                                                              |                                             |
| Attribute                                                                                                    | None defined                                |
| Signing Key                                                                                                    |                                             |
| Signing Kay                                                                                                    | CNI14.36.473, OUITAC, OI Cisco, LIRTP, CIUS |
| Metadata Signing                                                                                                |                                             |
| Signing Certificate                                                                                             | CN=14.36.M73, OU=TAC, O=Cisco, L=RTP, C=US  |
| Include Certificate in KeyInfo                                                                                  | falso                                       |
| Include Rew Key in KeyValue                                                                                     | false                                       |
| Selected Signing Algorithm                                                                                      | RSA SHA256                                  |
| XML Encryption Certificate                                                                                      |                                             |
| Encryption Keys/Certs                                                                                           | NONE                                        |
| Export                                                                                                    | Cancel Previous Dans                        |

9. In ISE, scegliere Amministrazione > Gestione delle identità > Origini identità esterne > Provider di ID SAML > PingFederate.

10. Fare clic su **Configurazione provider di identità > Sfoglia** e continuare a importare i metadati salvati dall'operazione di esportazione metadati PingFederate.

## SAML Identity Provider

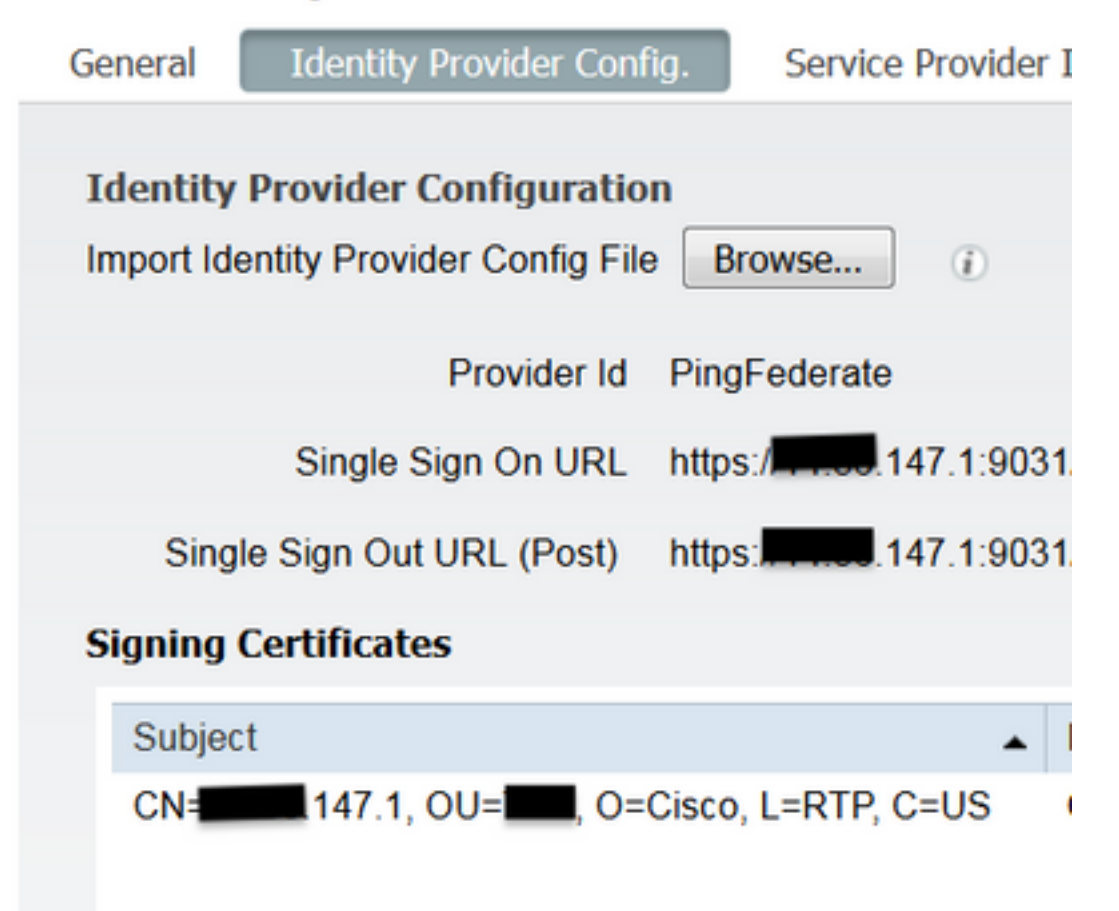

11. Scegliere la scheda **Gruppi**, in **Attributo appartenenza a gruppi** aggiungere **memberOf**, quindi fare clic su **Aggiungi** 

In **Nome in asserzione (Name in Assertion)** aggiungete il nome distinto che **IdP** deve restituire quando l'attributo **memberOf** viene recuperato dall'autenticazione LADP. In questo caso, il gruppo configurato è collegato al gruppo sponsor di TOR e il DN per questo gruppo è il seguente:

| SAML Ider | ntity Provider            |                        |        |              |                                 |   |
|-----------|---------------------------|------------------------|--------|--------------|---------------------------------|---|
| General   | Identity Provider Config. | Service Provider Info. | Groups | Attributes / | Advanced Settings               |   |
| Groups    |                           |                        |        |              |                                 |   |
| Group M   | embership Attribute me    | mberOf                 |        |              |                                 | 0 |
| -Add      | / Edit XDelete            |                        |        |              |                                 |   |
| Nar       | me in Assertion           |                        |        |              | <ul> <li>Name in ISE</li> </ul> |   |
|           | =TOR,DC=met               |                        |        | Sav          | TOR<br>Cancel                   |   |

Una volta aggiunti il DN e la descrizione "Nome in ISE", fare clic su OK.

12. Scegliere la scheda Attributi e fare clic su Aggiungi.

In questo passaggio, aggiungere l'attributo "mail" contenuto nel token SAML passato dall'IdP che in base alla query di Ping su LDAP, deve contenere l'attributo email per quell'oggetto.

| Add Attribute      |           | x |
|--------------------|-----------|---|
| *Name in Assertion | mail      |   |
| Туре               | STRING    |   |
| Default value      |           |   |
| *Name in ISE       | mail      | 0 |
|                    | OK Cancel |   |

**Nota**: i passaggi 11 e 12 garantiscono che ISE riceva gli attributi Email e MemberOf dell'oggetto AD tramite l'azione di accesso IdP.

# Verifica

1. Avviare il portale guest utilizzando l'URL del test del portale o seguendo il flusso CWA. L'utente avrà le opzioni per immettere le credenziali guest, creare il proprio account e Accesso dipendente.

#### Sign On

Welcome to the Guest Portal. Sign on with the username and password provided to you.

| Password: |                         |  |
|-----------|-------------------------|--|
|           |                         |  |
|           |                         |  |
|           | Sign On                 |  |
|           | Don't have an account?  |  |
|           | You can also login with |  |
|           |                         |  |

2. Fare clic su **Accesso dipendente**. Poiché non sono presenti sessioni attive, l'utente verrà reindirizzato al portale di accesso IdP.

| Sign On                                        |
|------------------------------------------------|
| Please sign on and we'll send you right along. |
| USERNAME                                       |
| PASSWORD                                       |
| Sign On                                        |

- 3. Immettere le credenziali di Active Directory e fare clic su Accedi.
- 4. La schermata di accesso IdP reindirizza l'utente alla pagina di riuscita del portale guest.

| cisco | Sponsored Guest Portal                             |
|-------|----------------------------------------------------|
| Succe | You now have Internet access through this network. |

5. A questo punto, ogni volta che l'utente ritorna al portale guest e sceglie "**Employee Login**" sarà consentito nella rete finché la sessione è ancora attiva nell'IdP.

# Risoluzione dei problemi

Eventuali problemi di autenticazione SAML verranno registrati in ise-psc.log. È disponibile un componente dedicato (SAML) in **Amministrazione > Log > Configurazione log di debug > Selezionare il nodo in questione >** Imposta il componente SAML a livello di **debug**.

È possibile accedere ad ISE dalla CLI e immettere il comando **show logging application isepsc.log tail** e monitorare gli eventi SAML, oppure è possibile scaricare ise-psc.log per ulteriori analisi in **Operazioni > Risoluzione dei problemi > Log di download > Selezionare il nodo ISE > scheda Log di debug > fare clic su ise-psc.log** per scaricare i log.

```
2016-06-27 16:15:39,366 DEBUG [http-bio-10.36.157.210-8443-exec-3][]
cpm.saml.framework.impl.SAMLFacadeImpl -::::- SAMLUtils::isOracle() - checking whether IDP URL
indicates that its OAM. IDP URL: https://10.36.147.1:9031/idp/sso.saml2
2016-06-27 16:15:39,366 DEBUG [http-bio-10.36.157.210-8443-exec-3][]
cpm.saml.framework.impl.SAMLFacadeImpl -:::- SPProviderId for PingFederate is: http://CiscoISE
/5b4c0780-2da2-11e6-a5e2-005056a15f11
```

```
2016-06-27 16:15:39,366 DEBUG [http-bio-10.36.157.210-8443-exec-3][]
cpm.saml.framework.impl.SAMLFacadeImpl -::::- ResponseValidationContext:
       IdP URI: PingFederate
       SP URI: http://CiscoISE/5b4c0780-2da2-11e6-a5e2-005056a15f11
       Assertion Consumer URL: https://10.36.157.210:8443/portal/SSOLoginResponse.action
       Request Id: _5b4c0780-2da2-11e6-a5e2-005056a15f11_DELIMITERportalId_EQUALS5b4c0780-2da2-
11e6-a5e2-005056a15f11_SEMIportalSessionId_EQUALS309f733a-99d0-4c83-8
b99-2ef6b76c1d4b_SEMI_DELIMITER10.36.157.210
       Client Address: 10.0.25.62
       Load Balancer: null
2016-06-27 16:15:39,366 DEBUG [http-bio-10.36.157.210-8443-exec-3][]
cpm.saml.framework.validators.BaseSignatureValidator -::::- Determine the signing certificate
2016-06-27 16:15:39,366 DEBUG [http-bio-10.36.157.210-8443-exec-3][]
cpm.saml.framework.validators.BaseSignatureValidator -::::- Validate signature to SAML standard
with cert:CN=10.36.147.1, OU=TAC, O=Cisco, L=RTP, C=US serial:1465409531352
2016-06-27 16:15:39,367 DEBUG [http-bio-10.36.157.210-8443-exec-3][]
org.opensaml.xml.signature.SignatureValidator -::::- Creating XMLSignature object
2016-06-27 16:15:39,367 DEBUG [http-bio-10.36.157.210-8443-exec-3][]
org.opensaml.xml.signature.SignatureValidator -::::- Validating signature with signature
algorithm URI: http://www.w3.org/2001/04/xmldsig-more#rsa-sha256
2016-06-27 16:15:39,368 DEBUG [http-bio-10.36.157.210-8443-exec-3][]
cpm.saml.framework.validators.SAMLSignatureValidator -::::- Assertion signature validated
succesfully
2016-06-27 16:15:39,368 DEBUG [http-bio-10.36.157.210-8443-exec-3][]
cpm.saml.framework.validators.WebSSOResponseValidator -::::- Validating response
2016-06-27 16:15:39,368 DEBUG [http-bio-10.36.157.210-8443-exec-3][]
cpm.saml.framework.validators.WebSSOResponseValidator -::::- Validating assertion
2016-06-27 16:15:39,368 DEBUG [http-bio-10.36.157.210-8443-exec-3][]
cpm.saml.framework.validators.AssertionValidator -::::- Assertion issuer succesfully validated
2016-06-27 16:15:39,368 DEBUG [http-bio-10.36.157.210-8443-exec-3][]
cpm.saml.framework.validators.AssertionValidator -::::- Subject succesfully validated
2016-06-27 16:15:39,368 DEBUG [http-bio-10.36.157.210-8443-exec-3][]
cpm.saml.framework.validators.AssertionValidator -::::- Conditions succesfully validated
2016-06-27 16:15:39,368 DEBUG [http-bio-10.36.157.210-8443-exec-3][]
cpm.saml.framework.impl.SAMLFacadeImpl -:::- SAML Response: validation succeeded for guest
IDPResponse
:
       IdP ID: PingFederate
       Subject: guest
       SAML Status Code:urn:oasis:names:tc:SAML:2.0:status:Success
       SAML Success:true
       SAML Status Message:null
       SAML email:guest@example
       SAML Exception:null
2016-06-27 16:15:39,368 DEBUG [http-bio-10.36.157.210-8443-exec-3][]
cpm.saml.framework.impl.SAMLFacadeImpl -::::- AuthenticatePortalUser - about to call
authenticateSAMLUser messageCode:null subject:guest
```

```
2016-06-27 16:15:39,375 DEBUG [http-bio-10.36.157.210-8443-exec-3][]
```

```
cpm.saml.framework.impl.SAMLFacadeImpl -::::- Authenticate SAML User - result:PASSED
```

# Informazioni correlate

- Esempio di autenticazione Web centrale con Cisco WLC e configurazione ISE.
- Esempio di autenticazione Web centrale con switch e configurazione di Identity Services Engine.
- Note sulla versione di Cisco Identity Services Engine, versione 2.1
- Guida per l'amministratore di Cisco Identity Services Engine, versione 2.1

#### Informazioni su questa traduzione

Cisco ha tradotto questo documento utilizzando una combinazione di tecnologie automatiche e umane per offrire ai nostri utenti in tutto il mondo contenuti di supporto nella propria lingua. Si noti che anche la migliore traduzione automatica non sarà mai accurata come quella fornita da un traduttore professionista. Cisco Systems, Inc. non si assume alcuna responsabilità per l'accuratezza di queste traduzioni e consiglia di consultare sempre il documento originale in inglese (disponibile al link fornito).